## 3.9 Group

Membuat Groups pada suatu Course di Cyber Learning untuk mengelompokkan user/ mahasiswa pada Course tersebut. Pengelompokkan user/ mahasiswa dalam suatu Group untuk:

- 1. Membatasi kelompok user/ mahasiswa pada Course atau aktivitas tertentu
- 2. Mengatur hak akses suatu kelompok terhadap kelompok lain

## Tahap membuat Group:

• Pilih menu Administration, pilih User kemudian pilih Groups

| eLear | ming 🏼 🛤 English (en) 🕨                                    | 🛱 My courses 🕨 🖉 This     |              | Participants •                                                                                              |                       |                     | 🏚 🔊 🔔 🗩 🔽 Adm                                                                                 |
|-------|------------------------------------------------------------|---------------------------|--------------|----------------------------------------------------------------------------------------------------|-----------------------|---------------------|-----------------------------------------------------------------------------------------------|
|       | TARLOAN                                                    |                           |              | Management 🧷                                                                                                |                       | •                   | an Ropere Dushoburd                                                                           |
|       | 5811992106 B.<br>DANANG SETIANTO                           | benny@unika.ac.id         | Teacher      | No groups 🖋                                                                                                 | 6 days<br>15<br>hours | Active              | C ADMINISTRATION                                                                              |
| •     | E 5811992108 ENY<br>TRIMEININGRUM                          |                           | Teacher      | Methods for Online Teaching                                                                                 |                       | Active              | Course administration     Edit settings     Turn editing on                                   |
| 0     | 5811992120 RIKA<br>SARASWATI                               | rikasaraswati@unika.ac.id | Teacher<br>🔗 | Virtual Classroom<br>Management 🖋                                                                           | 6 days<br>13<br>hours | Active              | Course completion                                                                             |
| •     | B 5811993147<br>ALBERTA RIKA PRATIWI                       |                           | Teacher      | Assessment & Quality<br>Insurance 🥜                                                                         |                       | Active              | Groups                                                                                        |
|       | B 5811994152<br>BERNADETA SOEDARINI                        | bernadeta@unika.ac.id     | Teacher<br>🖋 | Assessment & Quality<br>Insurance 🖋                                                                         | 6 days<br>13<br>hours | Active              | ▼ Filters<br>■ Reports                                                                        |
| -     | Picture of 5811994153<br>LINDAYANI<br>5811994153 LINDAYANI |                           | Student      | Assessment & Quality<br>Insurance, Methods for Online<br>Teaching, Virtual Classroom<br>Management          |                       | Active<br>3 ¢<br>10 | Gradebook Setup     Badges     Backup     Restore                                             |
|       | 5811994154<br>POSMARIA SETIASIWI<br>SITOHANG.              | posmaria@unika.ac.id      | Student<br>3 | Assessment & Quality<br>Insurance, Methods for Online<br>Teaching, Virtual Classroom<br>Management <i>3</i> | Never                 | Active<br>1 🌣       | <ul> <li>♪ Import</li> <li>◆ Reset</li> <li>■ Question bank</li> <li>☆ Recycle bin</li> </ul> |
|       | 5811994166 CH. TRI                                         | 1                         | Student      | Assessment & Quality<br>Insurance, Methods for Online                                                       |                       | Active              | Site administration                                                                           |

• Pilih create Group

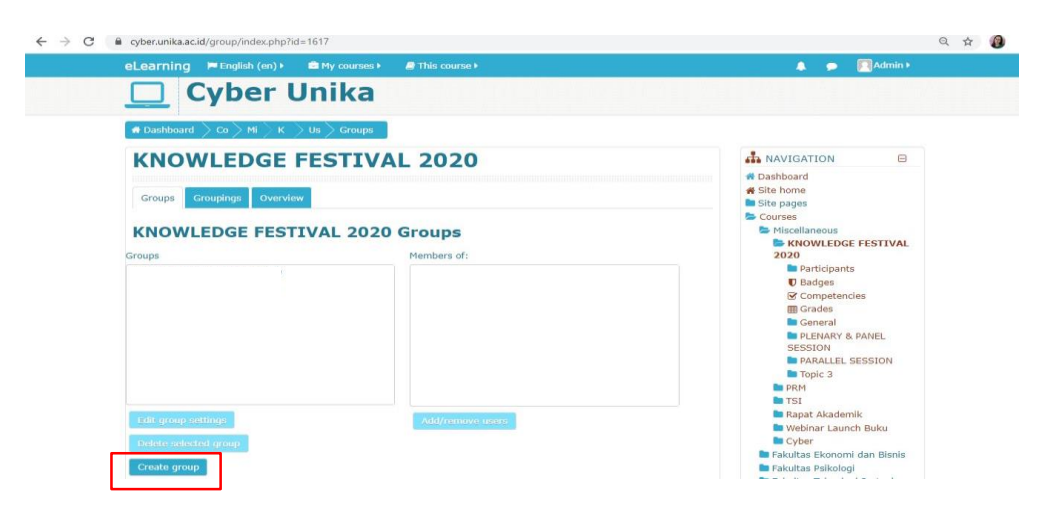

• Beri Nama Group kemudian pilih save changes

| eceanning Penesiten/*      | an Pry Courses y ar this Course y |                   |                                                        |
|----------------------------|-----------------------------------|-------------------|--------------------------------------------------------|
| Cyber U                    | nika                              |                   |                                                        |
| 🖷 Dashboard 🔷 Co 🔪 Mi 🔷 KN | Us Gr Pa Gr Create group          |                   |                                                        |
| KNOWLEDGE F                | ESTIVAL 2020: Groups              |                   |                                                        |
| - General                  |                                   |                   |                                                        |
| Group name 🛛               | Academic Online Platform          |                   |                                                        |
| Group ID number 💮          |                                   |                   |                                                        |
| Group description          | 1 i* B I = = % % = 4 4            | Enrolment key ⑦   | Click to enter text 🥜 👁                                |
|                            |                                   | Group messaging ③ | No 🗸                                                   |
|                            |                                   | Hide picture      | No V                                                   |
|                            |                                   | New picture ⑦     | Choose a file                                          |
|                            |                                   |                   | You can drag and drop files here to add them.          |
|                            |                                   |                   | There are required fields in this form marked <b>O</b> |

• Memasukkan/menghapus participants dalam Group: pilih add/remove users

| 🔲 Cyber L                  | Inika                                    |                                                                                                    |
|----------------------------|------------------------------------------|----------------------------------------------------------------------------------------------------|
| # Dashboard > Co > Mi > KN | Us Croups                                |                                                                                                    |
| <b>KNOWLEDGE</b>           | ESTIVAL 2020                             | ANAVIGATION B                                                                                                    |
| Groups Groupings Overview  |                                          | Dashboard     Site home     Site pages     Courses     Micrellaneous                                                                        |
| Groups                     | Members of: Academic Online Platform (0) | KNOWLEDGE FESTIVAL 2020     Participants     Gades     General     PLENARY & PANEL SESSION     PARALLEL SESSION     TOpic 3     PRM     TSI |
| Edit group settings        | Add/remove users                         | Rapat Akademik Webinar Launch Buku                                                                                                    |
| Delete selected group      |                                          | Cyber                                                                                                    |

• Pilih dan masukkan users Group

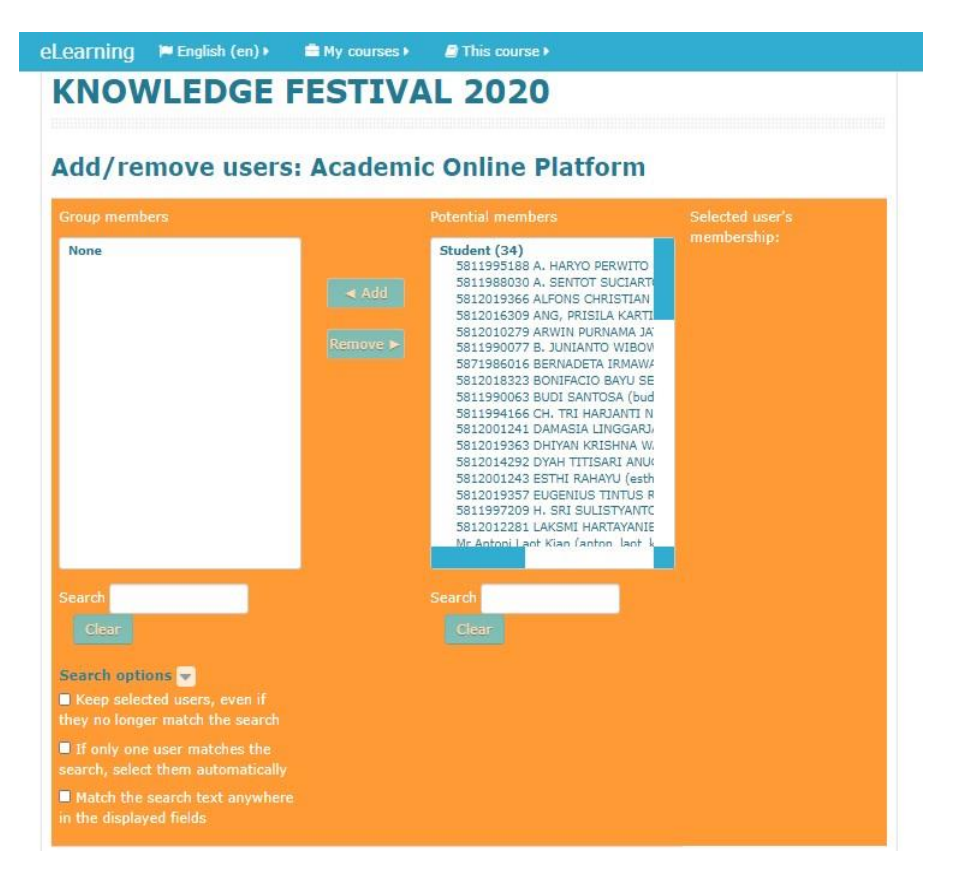

• Pilih user, pilih add, user masuk kolom Group, pilih Back to groups

| Add/remove users: Aca                                                                                                    | ademic Online Platform                                                                                                    |                 | Add/remove users: A                                                                                                    | Academic Online Platform                                                                                                    |                 |
|----------------------------------------------------------------------------------------------------|----------------------------------------------------------------------------------------------------|-----------------|----------------------------------------------------------------------------------------------------|----------------------------------------------------------------------------------------------------|-----------------|
| Group members                                                                                                    | Potential members                                                                                                    | Selected user's | Group members                                                                                                    | Potential members                                                                                                    | Selected user's |
| Search                                                                                                    | Content (24)     Second     Second |                 | Student (10)<br>Sition Statistics Budi Santos Budi Santos<br>Sitispose Budi Santos (budio<br>Sitispose Budi Santos (budio<br>Santos (budio<br>Santos (budio<br>Santos (b | CAAD     Support (24)     Support (24)     Support ( |                 |
| Search option:  Carlo and the search Carlo and a search Carlo and a search Carlo and a search and a search Carlo and a sear matches the search, select them automatically Carlo and a search text anywhere in the signification Data to provide Data to provide Data |                                                                                                    |                 | Search options C<br>Keep selected users, even if<br>they no longer match the search<br>If only one user matches the<br>search, select them submatically<br>Match the search text anywhere<br>in the displayed fields<br>Back to groups                                                                                                    |                                                                                                    |                 |

• User Group telah terbentuk, kembali ke course untuk membuat aktivitas Group di Topic

| eLearning 📁 Englis                                                                                                    | n (en) 🗯 🚔 My courses 🖌 🖉 This course 🕨                                                                                                    | 🌲 🗩 🧖 Admin >                                                                                                    |
|----------------------------------------------------------------------------------------------------|----------------------------------------------------------------------------------------------------|----------------------------------------------------------------------------------------------------|
| Cyb                                                                                                    | er Unika                                                                                                    |                                                                                                    |
| 🖷 Dashboard > Co                                                                                                    | Mis > KN > Us > Groups                                                                                                    |                                                                                                    |
| KNOWLED                                                                                                    | GE FESTIVAL 2020                                                                                                    | ANAVIGATION                                                                                                    |
| Groups Groupings                                                                                                    | Overview<br>FESTIVAL 2020 Groups                                                                                                    |                                                                                                    |
| Aroups<br>Research Online Platform (1<br>Assessment & Quality Insur<br>Methods for Online Tarabing<br>Virtual Classnoom Manageme | Members of: Academic Online Platform (10)           Student           (44)           (42)           Sti201223 BONIFACIO BAVU SENASAPUTRO<br>SEL109068 BUUI SANTOSA           Sti201235 DHITAN HUNGARIANT HOUR HAN<br>SEL2013935 DHITAN KRISHNA WARDHAN<br>SEL2013935 DHITAN KRISHNA WARDHAN<br>SEL201243 ESTHE RAHAWI<br>SEL201249 ESTHE RAHAWI<br>SEL201249 H.SRI SULSTANETIO<br>SEL2012281 LAKSMI HARTAVANIE; | BM<br>2020<br>Participants<br>UTASARI<br>UTASARI<br>UTASARI<br>UTASARI<br>Defenda<br>PLENARY & PANEL<br>SESSION<br>PARALLES SESSION<br>PARALLES SESSION<br>PARALLES SESSION<br>Topic 3<br>PRM<br>TSI |
| Edit group settings                                                                                                    | Add/remove users                                                                                                    | <ul> <li>Rapat Akademik</li> <li>Webinar Launch Buku</li> </ul>                                                                                                    |
| Delete selected group                                                                                                    |                                                                                                    | Fakultas Ekonomi dan Bisnis                                                                                                    |
| Create group                                                                                                    |                                                                                                    | Fakultas Psikologi                                                                                                    |
| Auto-create groups                                                                                                    |                                                                                                    | Fakultas Teknologi Pertanian                                                                                                    |
| Import groups                                                                                                    |                                                                                                    | Komunikasi 🖿 Fakultas Arsitektur dan Desain                                                                                                    |

• Setiap membuat aktivitas di Topic untuk Group harus ada pengaturan untuk menu Common module settings dan Menu Restrict Access, kemudian pilih save and return to

course

| Availability ③ | Show on course page 🗸                                                                                                    | MSI<br>SKRIPSI/ THES<br>PPM<br>PTMB                                                                                                    |
|----------------|----------------------------------------------------------------------------------------------------|----------------------------------------------------------------------------------------------------|
| ID number ⑦    |                                                                                                    | va Kopere Dashboard                                                                                                    |
| Group mode 🕐   | Separate groups 🗸                                                                                                    | C ADMINISTRAT                                                                                                    |
| Grouping ⑦     | None 🗸                                                                                                    | 📂 Course administra                                                                                                    |
|                |                                                                                                    | Edit settings                                                                                                    |
|                |                                                                                                    | Turn editing off                                                                                                    |
|                | Add group/grouping access restriction                                                                                                    | Turn editing off<br>Course complet                                                                                                    |
| rt access      | Add group/grouping access restriction                                                                                                    | Turn editing off Course complet Users                                                                                                    |
| ct access      | Add group/grouping access restriction                                                                                                    | Turn editing off     Course complet     Users     Filters     Penorts                                                                                                    |
| ct access      | Add group/grouping access restriction                                                                                                    | <ul> <li>✓ Turn editing off</li> <li>☆ Course complet</li> <li>Users</li> <li>▼ Filters</li> <li>■ Reports</li> <li>☆ Gradebook sett</li> </ul>                                                                                               |
| ct access      | Add group/grouping access restriction           Student         must         v         of the following                                                                                                    | <ul> <li>✓ Turn editing off</li> <li>♦ Course complet</li> <li>■ Users</li> <li>▼ Filters</li> <li>■ Reports</li> <li>♦ Gradebook setu</li> <li>■ Badges</li> </ul>                                                                           |
| ct access      | Add group/grouping access restriction                                                                                                    | <ul> <li>✓ Turn editing off</li> <li>♦ Course complet</li> <li>■ Users</li> <li>▼ Filters</li> <li>■ Reports</li> <li>♦ Gradebook setu</li> <li>■ Badges</li> <li>▲ Badges</li> </ul>                                                         |
| ct access      | Add group/grouping access restriction          Student       must       match       all       of the following         Image: Group       Academic Online Platforr       X                                                                                                    | Turn editing off Course complet Users T Filters Reports Gradebook setu Badges Badges B sckup T Restore                                                                                                    |
| Ct access      | Add group/grouping access restriction          Student       must       match       all       of the following         Image: Group       Academic Online Platforr       X         and                                                                                                    | Turn editing off Course complet Users Tifters Reports Gradebook setu Badges Badges Backup T Restore T Import Constant                                                                                                    |
| ct access      | Add group/grouping access restriction          Student       must       match       all       of the following         Image: Group Academic Online Platforr       X         Image: Group Academic Online Platforr       X         Image: Group Academic Online Platforr       X         Image: Group Academic Online Platforr       X | Turn editing off Course complet Users T Filters Reports Gradebook setu Badges T Backup T Restore T Import Reset                                                                                                    |
| ct access      | Add group/grouping access restriction          Student       must       match       all       of the following         Image: Student Conline Platforr       X         and       Group Assessment & Quality In       X                                                                                                    | <ul> <li>Turn editing off</li> <li>Course complete</li> <li>Users</li> <li>Filters</li> <li>Reports</li> <li>Gradebook setu</li> <li>Badges</li> <li>Backup</li> <li>Restore</li> <li>Import</li> <li>Reset</li> <li>Question bank</li> </ul> |
| ct access      | Add group/grouping access restriction<br>Student must v match all v of the following<br>Group Academic Online Platforr v X<br>and<br>Group Assessment & Quality In v X<br>and                                                                                                    | Turn editing off Course complet Users T Filters Reports Gradebook setu Badges Backup Restore I Import Kesset Question bank Site administration                                                                                                |

Pengaturan Group (Group Mode):

No Group: tidak terdapat Group dalam Course

Separate Groups: masing-masing Groups/ kelompok hanya melakukan aktivitas di Group/kelompoknya sendiri

**Visible Groups**: masing-masing Groups bisa saling melihat, tetapi mereka hanya bisa beraktivitas di Groups/kelompoknya sendiri

Tampilan Aktivitas Group/ Kelompok

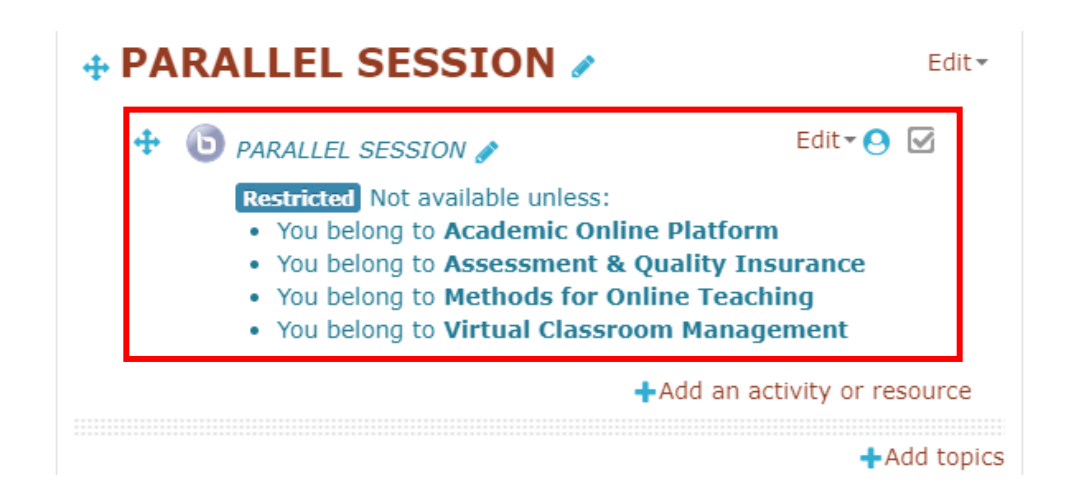